## Fordham IT

## Set up Fordham Gmail on Android Devices

#### STEP - 1

First, download the Gmail App from Play Store

### STEP - 2

Tap the **Settings** icon from home screen or swipe down on the notification shade.

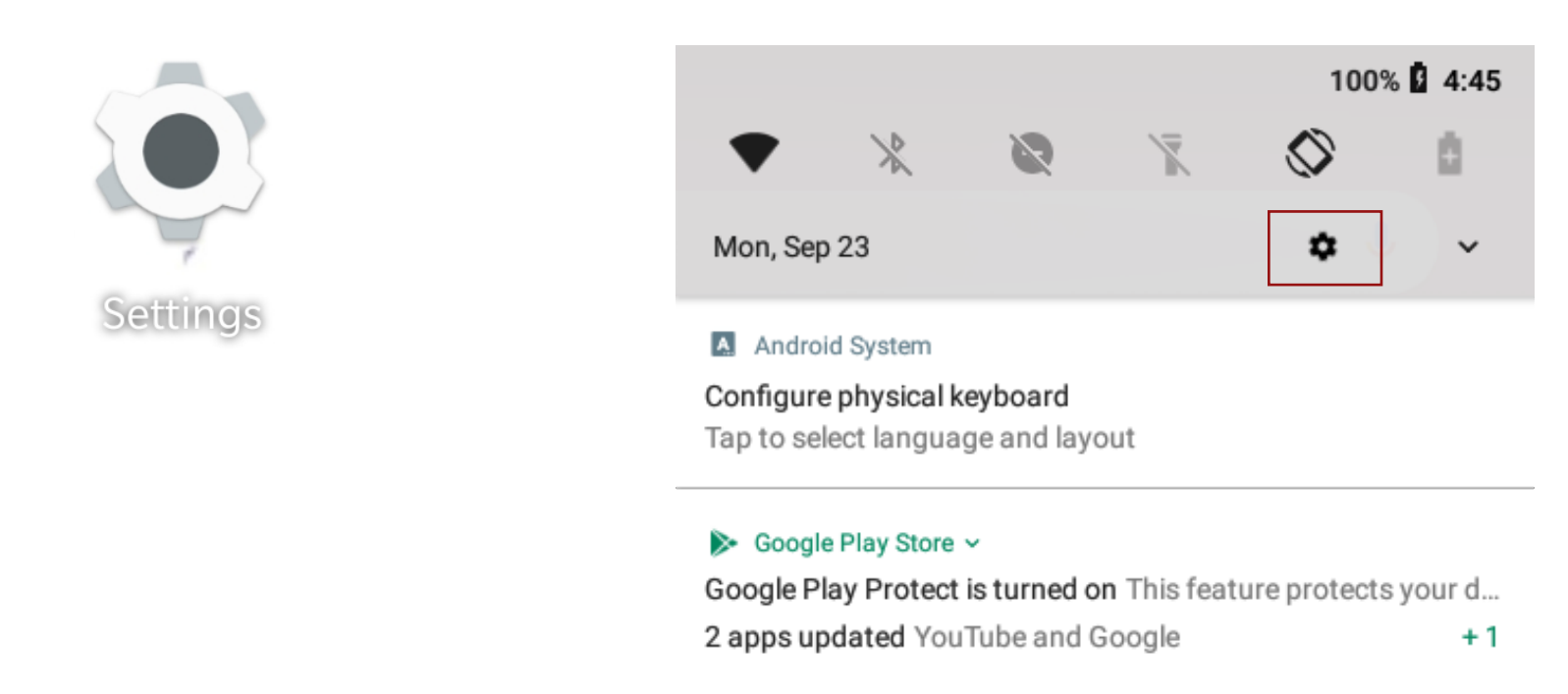

### STEP - 3

Scroll down and tap on "Accounts"

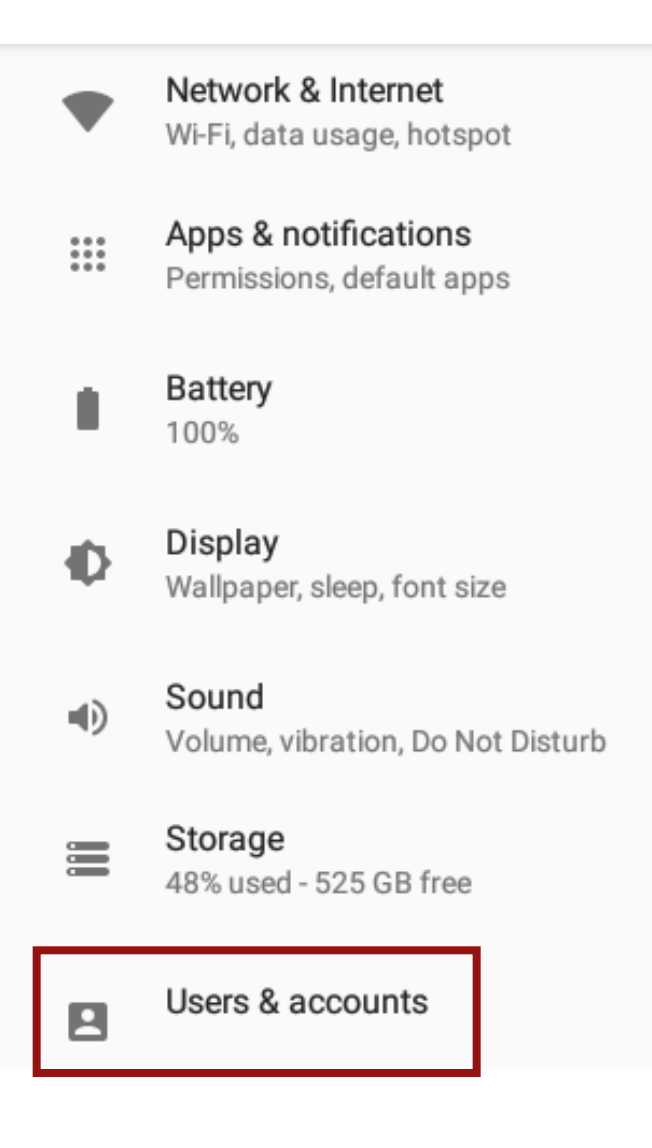

## Fordham IT

### STEP - 4

Tap on **"Add account"** 

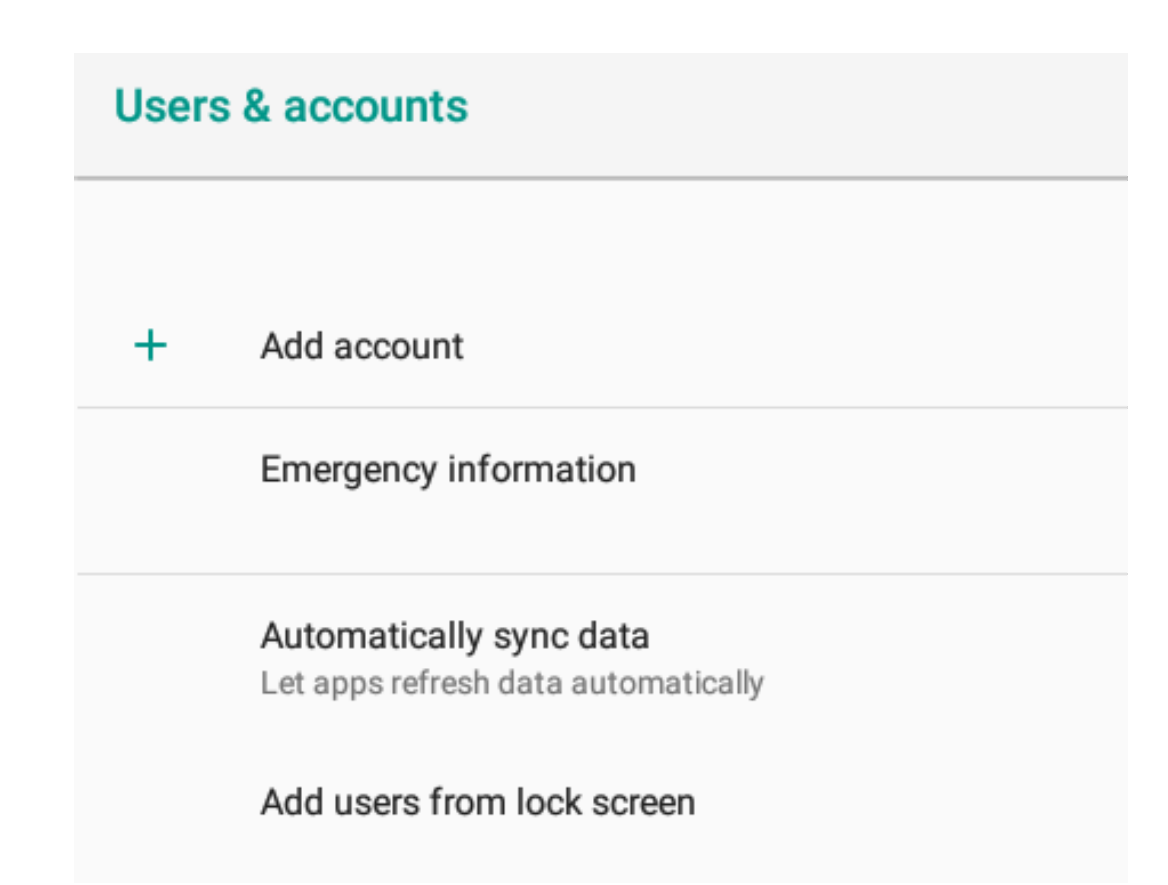

#### STEP - 5

Select **Google** from the list of account options.

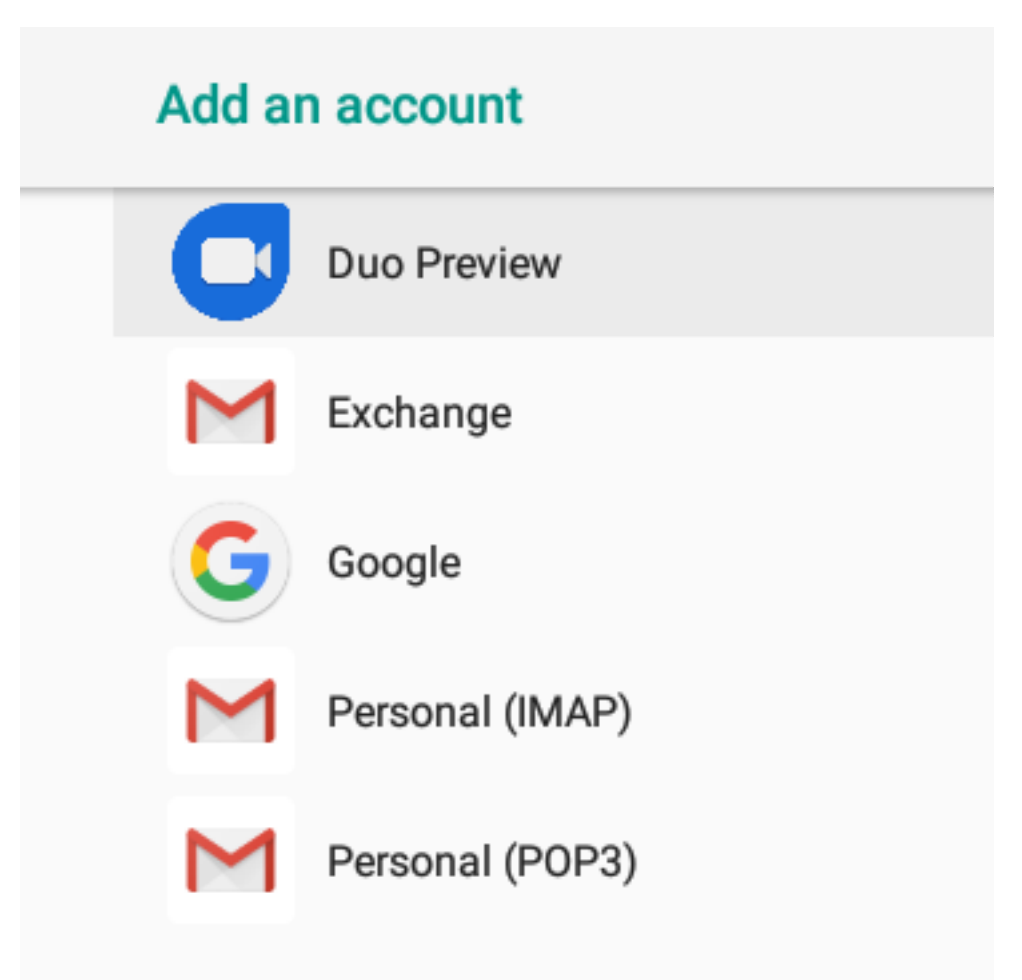

## Fordham IT

### STEP - 6

Enter your email account (i.e. "AccessITID@fordham.edu" ) and tap Next

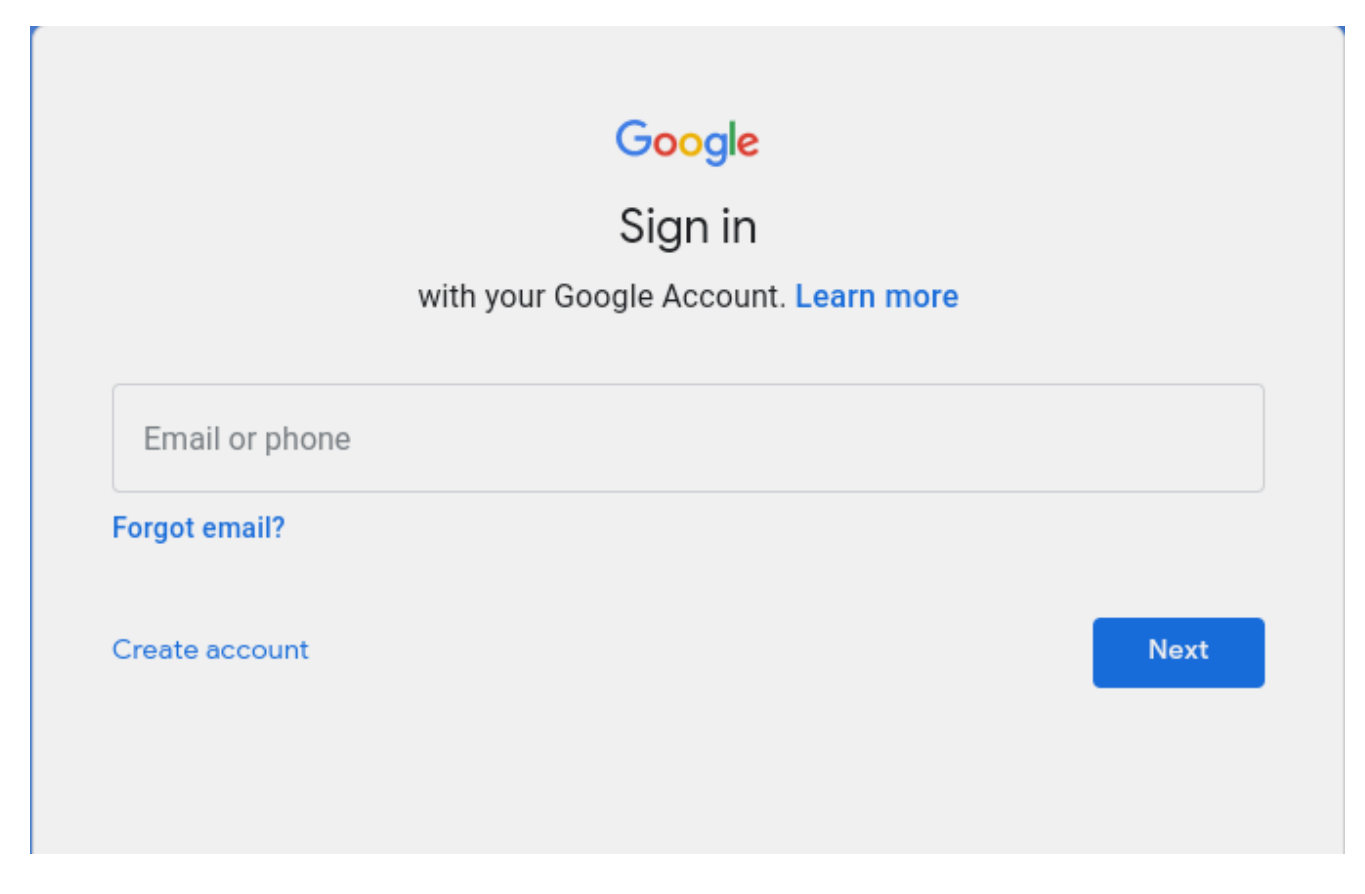

#### STEP - 7

#### Tap Accept to agree to the Terms of Service and Privacy Policy

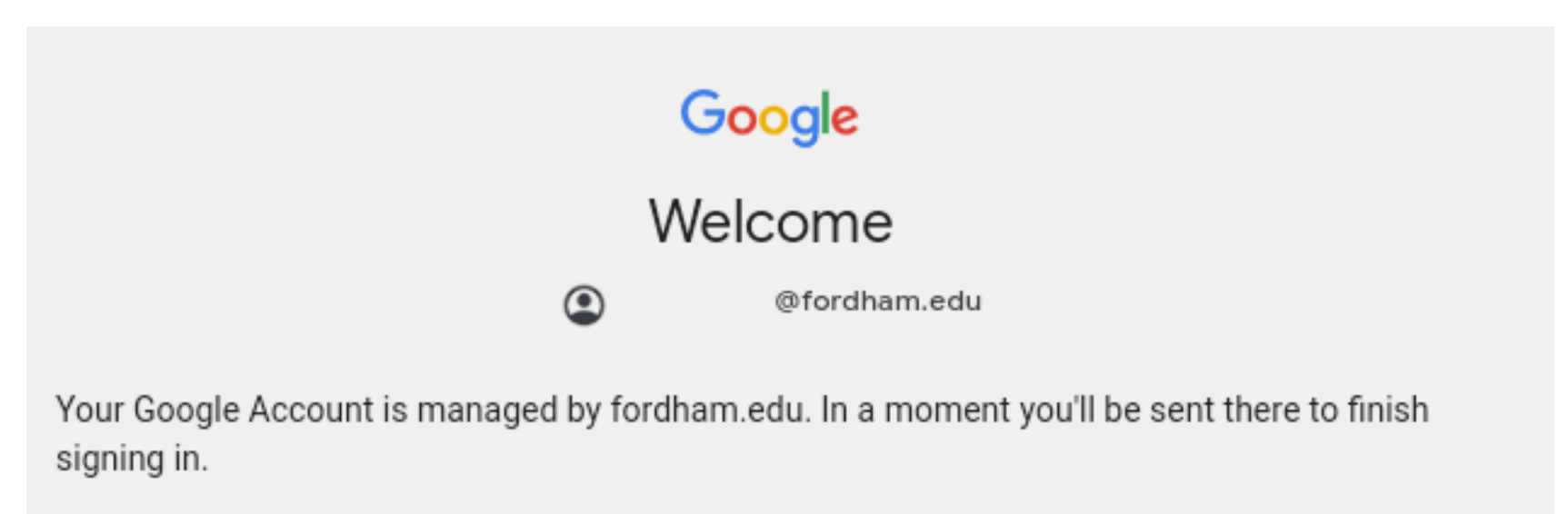

By signing in, you agree to the Privacy Policy and Terms of Service.

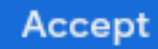

## Fordham IT

#### STEP - 8

You will be immediately redirected to **my.fordham.edu** where you must authenticate. Enter your **AccessITID** and **Password** 

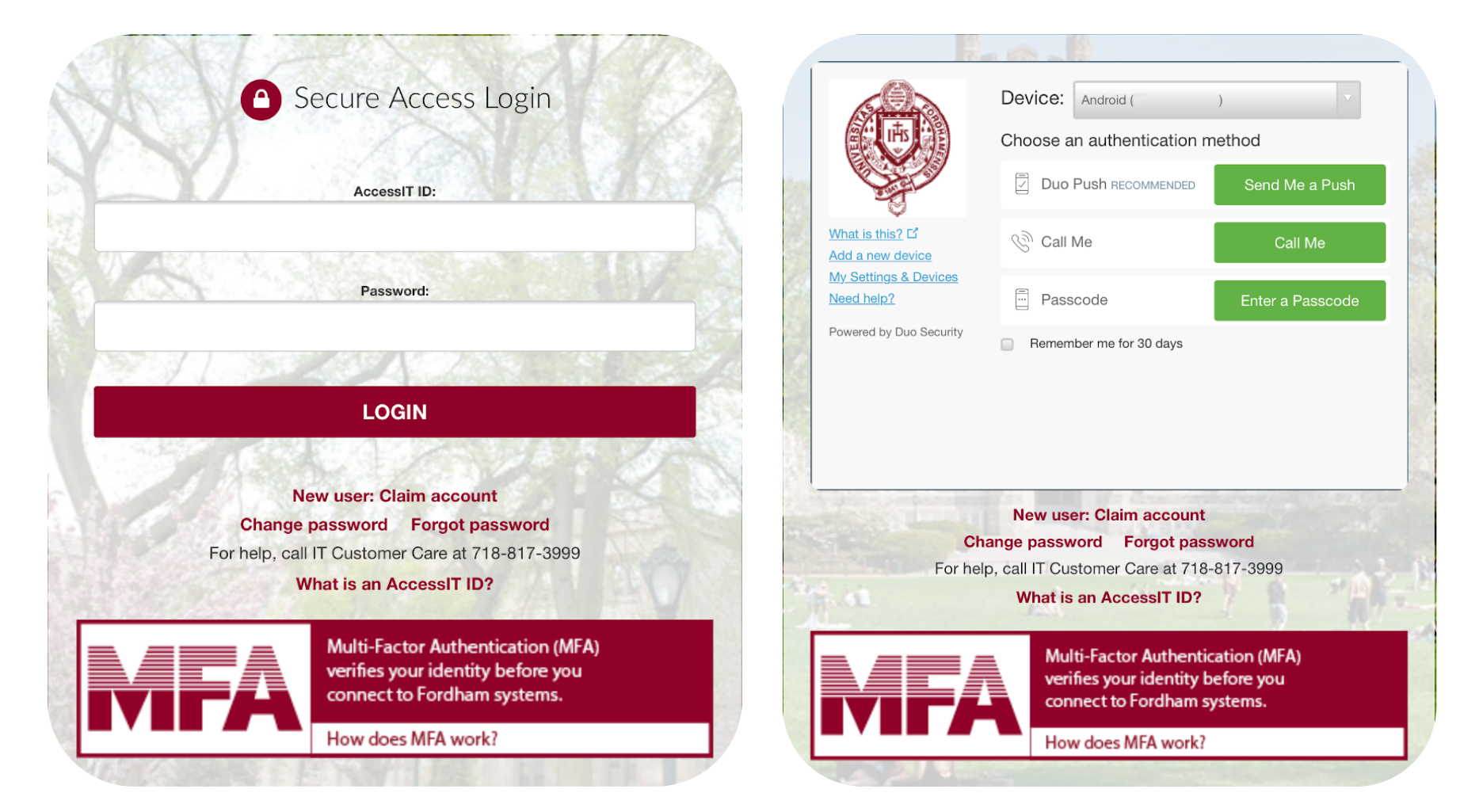

### STEP - 9

Go back to your Android **Settings** Tap the **Settings** icon from home screen or swipe down on the notification shade.

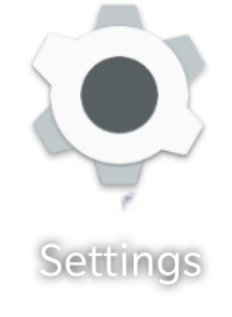

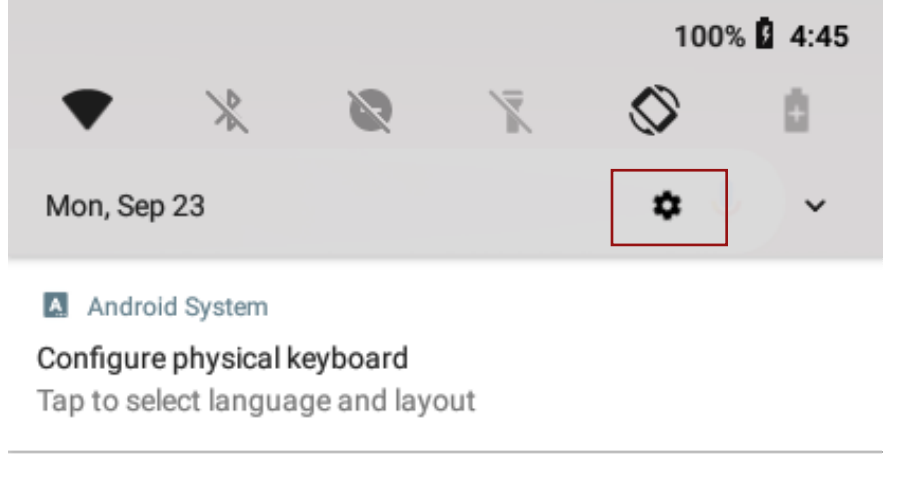

#### 🔈 Google Play Store 🗸

Google Play Protect is turned on This feature protects your d... 2 apps updated YouTube and Google +1

## Fordham IT

#### STEP - 10

Scroll down and tap on "Accounts"

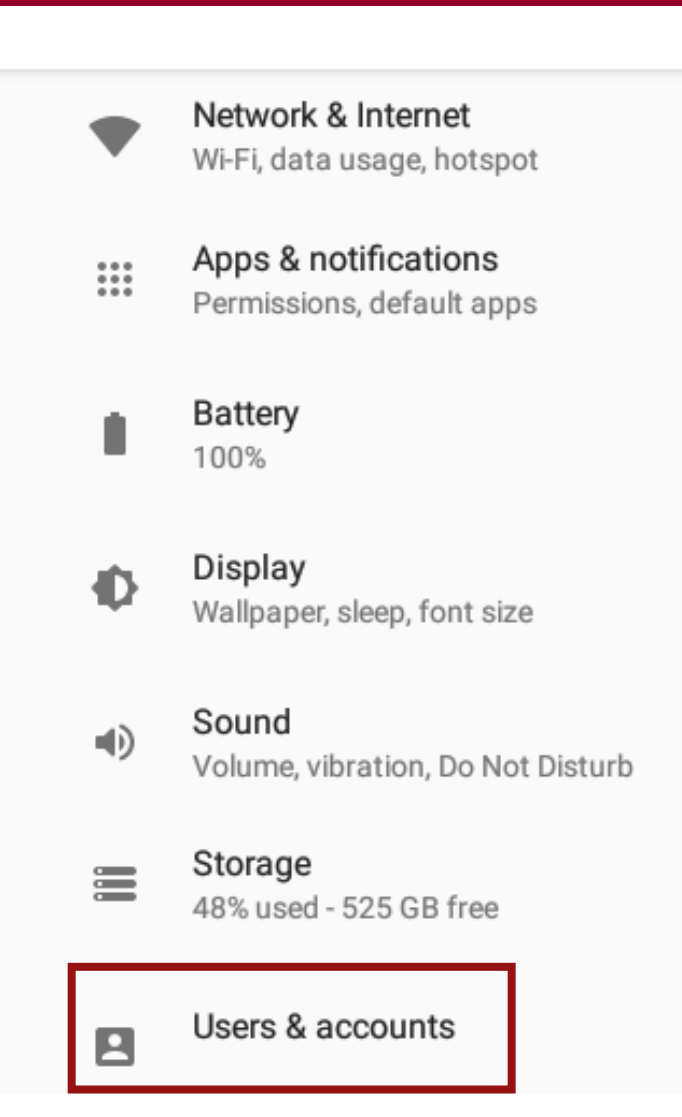

#### STEP - 11

Select your "accessitid@fordham.edu" account

| Users & accounts |                                                                |  |  |  |  |  |
|------------------|----------------------------------------------------------------|--|--|--|--|--|
| <u>.</u>         | Users<br>Signed in as                                          |  |  |  |  |  |
|                  | Accounts                                                       |  |  |  |  |  |
| G                | <b>@fordham.edu</b><br>Google                                  |  |  |  |  |  |
| +                | Add account                                                    |  |  |  |  |  |
|                  | Emergency information                                          |  |  |  |  |  |
|                  | Automatically sync data<br>Let apps refresh data automatically |  |  |  |  |  |
|                  | Add users from lock screen                                     |  |  |  |  |  |
|                  | Add users from lock screen                                     |  |  |  |  |  |

# Fordham IT

### STEP - 12

#### Select Account sync

| ÷ | Google |                                        |              |                |  |
|---|--------|----------------------------------------|--------------|----------------|--|
|   |        | G                                      | @fordham.edu |                |  |
|   |        | Google Account<br>Info, security & per | sonalization |                |  |
|   | ¢      | Account sync<br>Sync on for all item   | S            |                |  |
|   |        |                                        |              | REMOVE ACCOUNT |  |

### STEP - 13

Select which services you want to sync Account sync 

Image: Cooler in the synce of the synce of the syn